## GUIDE ACHETEUR ARCHIVAGE DES CONSULTATIONS

### **Module OK-ARCHIVE**

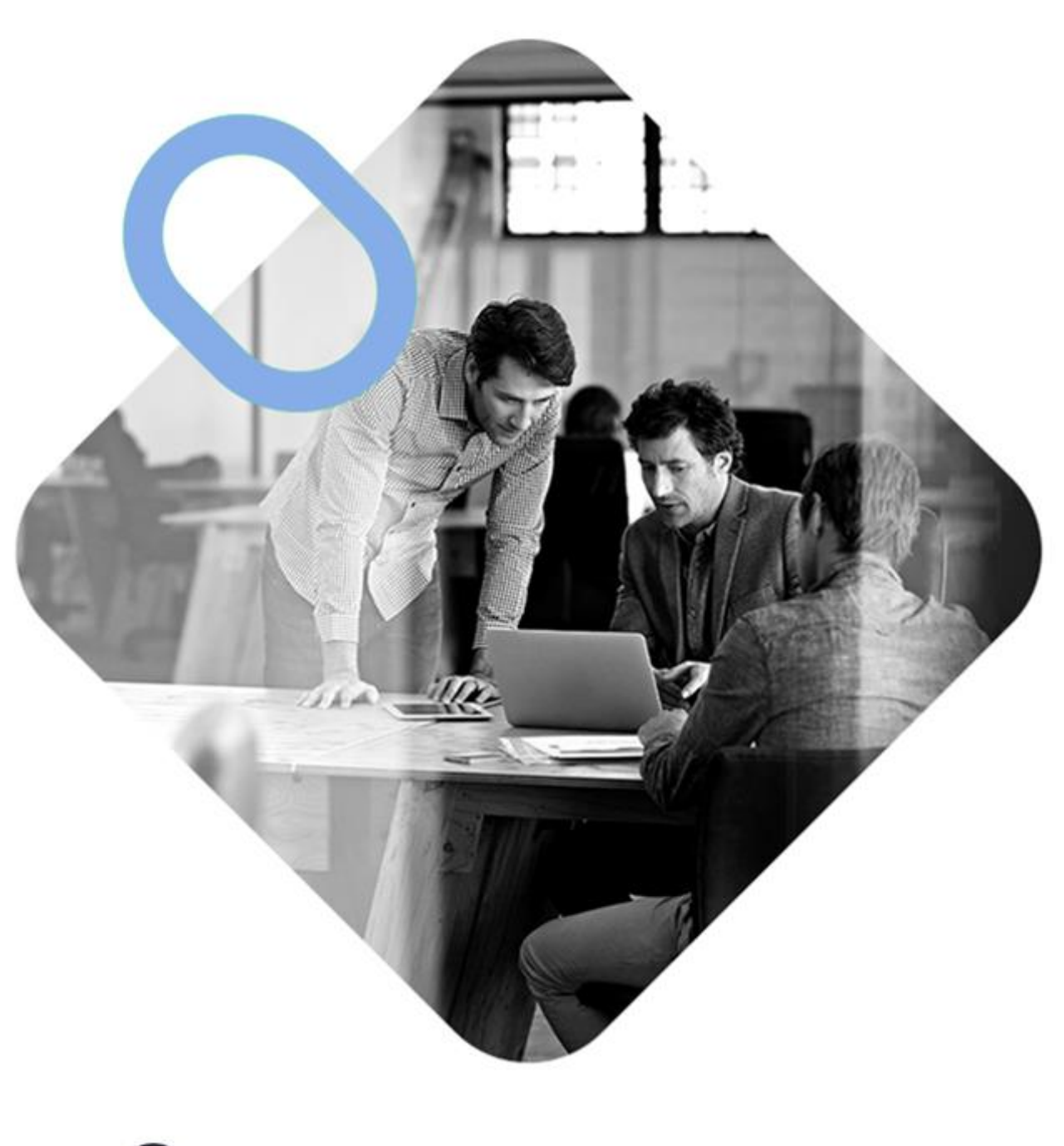

# 

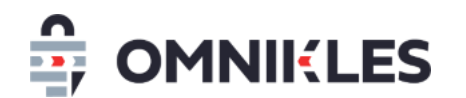

| Date       | Version | Auteur        | Commentaire          |
|------------|---------|---------------|----------------------|
| 27/12/2021 | 1.0     | Yanick Lechat | Création du document |
|            |         |               |                      |
|            |         |               |                      |
|            |         |               |                      |

| 1 | Obj | jet du document3                         |
|---|-----|------------------------------------------|
| 2 | Rer | marques sur l'option d'archivage3        |
| 3 | Pro | cessus d'archivage3                      |
|   | 3.1 | Préambule3                               |
|   | 3.2 | Paramétrage de l'archivage3              |
|   | 3.3 | Droit d'archivage4                       |
|   | 3.4 | Processus d'archivage4                   |
|   | 3.5 | Consultations archivées dans SafeTender5 |
|   | 3.6 | Erreur d'archivage6                      |
| 4 | Cor | nsultations archivées dans OK-ARCHIVE6   |
|   | 4.1 | Accès direct à la consultation           |
|   | 4.2 | Recherche d'une consultation7            |
|   | 4.3 | Action sur les fichiers                  |
|   | 4.4 | Organisation de l'archivage8             |
| 5 | Adı | ministration des archivages9             |
|   | 5.1 | Affichage des consultations archivées9   |
|   | 5.2 | Actions disponibles                      |

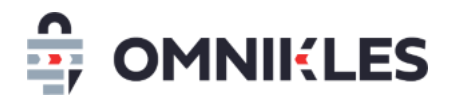

#### **1 OBJET DU DOCUMENT**

L'objet de ce document est de décrire le processus d'archivage des consultations dans le module OK-ARCHIVE.

#### **2 REMARQUES SUR L'OPTION D'ARCHIVAGE**

La possibilité d'archiver les procédures dans le module OK-ARCHIVE est une option, merci de vous rapprocher de notre service commercial si vous souhaitez en disposer

 Actuellement seul le module OK-ARCHIVE d'Omnikles permet d'archiver les consultations SafeTender. Des connecteurs avec d'autres modules d'archivage peuvent être envisagés, dans ce cas vous pouvez vous rapprocher de nos services.

#### **3 PROCESSUS D'ARCHIVAGE**

#### 3.1 Préambule

- Pour pouvoir être archivée, une consultation doit être historisée.
- Une consultation archivée ne peut plus être modifiée.
- Les archivages des consultations sont effectués dans la nuit qui suit la demande d'archivage.

#### 3.2 Paramétrage de l'archivage

Pour archiver des consultations, il est impératif que le paramétrage ait été finalisé par la société Omnikles. Ce paramétrage comprend :

- Mise en place d'un compte dans OK-ARCHIVE
- Création du coffre-fort électronique qui recevra les données
- Mise en place du plan de classement qui permet de déterminer comment vont être classées les consultations dans l'archivage

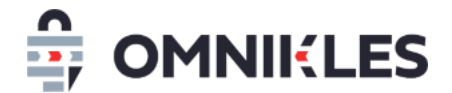

#### 3.3 Droit d'archivage

Pour archiver une consultation, il faut disposer du droit d'archivage. Ce droit est associé aux rôles BUYER\_ADMIN et BUYER\_MANAGER qui sont les rôles les plus utilisés.

#### **3.4 Processus d'archivage**

1- Cliquer à gauche dans le menu sur Historique pour retrouver toutes les procédures historisées.

Si la consultation n'est pas dans l'historique, se rendre dans les procédures en attente de la page d'accueil et fermer la procédure pour la passer dans les procédures historisées.

2- Cliquer sur la procédure à archiver puis cliquer sur le bouton *ARCHIVER LA PROCEDURE* dans l'onglet **RESUME** 

| 27/12/2021 14:16:02       | C Détail de la consu                          | ltation                        |                       |                      |
|---------------------------|-----------------------------------------------|--------------------------------|-----------------------|----------------------|
| +01:00 (5)                | peche211015<br>Fourniture de matériels de pêc | he                             | < PHAse               | D'OFFRE "TERMINÉE" > |
|                           | 1 RÉSUMÉ                                      | DOCUMENTS ET<br>QUESTIONS      | DÉPÔTS                | AVIS D'ATTRIBUTION   |
| HISTORIQUE                |                                               |                                | ARCHIVER LA PROCÉDURE | OUVRIR LA PROCÉDURE  |
| JOURNAL DES<br>ÉVÉNEMENTS |                                               | 2                              |                       | MÉTADONNÉES          |
| DONNÉES                   | Informations sur l'acheteu                    | ır                             |                       |                      |
|                           | Organisme :<br>Ville :                        | Organisme pour les<br>Paris    | tutoriels             |                      |
| MES                       | Code postal :<br>Département :                | 75009<br>Paris<br>No do Franço |                       |                      |
|                           | Pays :                                        | France                         |                       |                      |

- 3- Confirmer l'archivage
- 4- Tant que la procédure n'est pas archivée, il est possible de demander la suppression de cette demande d'archivage. L'archivage une fois effectué ne peut plus être modifié ou supprimé.
- 5- La référence de la consultation, la date de la demande d'archivage et le statut de la demande s'affiche
- 6- Le classement de la consultation est présenté. Ce classement permet de retrouver la consultation sur OK-ARCHIVE.

Si le classement est incorrect et que le plan de classement doit être revu, contacter

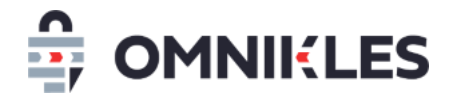

#### la société Omnikles pour le modifier.

|                        | SUPPRIMER LA DEMANDE D'ARCHIVAGE            |
|------------------------|---------------------------------------------|
| Archivage              |                                             |
| Référence: :           | peche211015                                 |
| Date de la demande :   | 27/12/2021 14:34 +0100 5                    |
| Statut de la demande : | IN_PROGRESS                                 |
| Date d'archivage :     |                                             |
| Plan de classement :   | /Default_Group/2021/Fourniture/peche211015/ |

Dans le classement présenté ci-dessus, la procédure se retrouvera dans le dossier Defautl\_Group, puis le sous-dossier 2021, puis le dossier

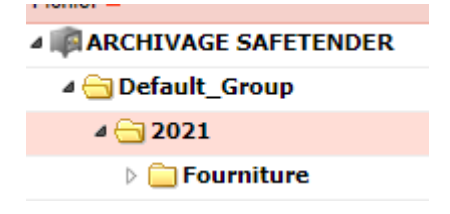

#### Default\_Group

Les consultations sont archivées dans la nuit qui suit la demande d'archivage. Tant que l'archivage n'est pas effectué, il est possible de supprimer la demande d'archivage

#### 3.5 Consultations archivées dans SafeTender

Une fois la consultation archivée, la date et l'heure d'archivage sont ajoutées aux informations d'archivage dans SafeTender.

| RÉSUMÉ                                                                                                    | DOCUMENTS ET QUESTIONS                                                                            | DÉPÔTS                              |
|----------------------------------------------------------------------------------------------------|---------------------------------------------------------------------------------------------------|-------------------------------------|
| Archivage<br>Référence: :<br>Date de la demande :<br>Statut de la demande :<br>Date d'archivage :<br>Plan de classement : | peche211015<br>27/12/2021 15:06 +010<br>ARCHIVE<br>27/12/2021 15:06 +010<br>/Default_Group/2021/1 | 00<br>00<br>Fourniture/peche211015/ |

Les consultations archivées se retrouvent dans le module OK-ARCHIVE (voir paragraphe 4

- Consultations archivées dans OK-ARCHIVE)

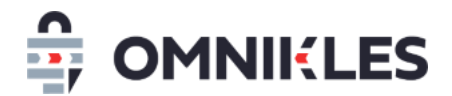

#### 3.6 Erreur d'archivage

En cas d'erreur d'archivage le statut de l'archivage indique que celle-ci est en erreur. Il est possible de supprimer la demande d'archivage ou de refaire une demande.

Erreurs possibles :

| Erreur                                                                | Action                                                                                                    |
|-----------------------------------------------------------------------|----------------------------------------------------------------------------------------------------|
| La référence de l'archivage contient un caractère slash (/)           | Actuellement les procédures ayant une<br>référence contenant le caractère slash<br>ne peuvent pas être archivées. |
| La plateforme OK-ARCHIVE est<br>inaccessible au moment de l'archivage | Relancer l'action d'archivage                                                                                     |
| Le compte paramétré pour l'archivage<br>est incorrect                 | Contacter Omnikles pour modifier le<br>paramétrage                                                                |

#### 4 CONSULTATIONS ARCHIVEES DANS OK-ARCHIVE

Les consultations archivées se retrouvent dans le module OK-ARCHIVE.

#### 4.1 Accès direct à la consultation

Après connexion sur ce module avec les identifiants qui ont été transmis :

- 1- Cliquer sur le module OK-ARCHIVE dans le menu supérieur
- 2- Dérouler le plan de classement pour accéder directement à la consultation

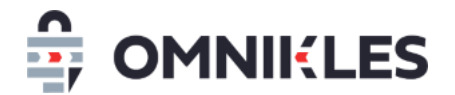

| Accueil OK-COURRIER OK-OFFRE OK-PARAPH C | OK-ARCHIVE OK-VEILLE                                                                                                    |           |  |  |
|------------------------------------------|----------------------------------------------------------------------------------------------------|-----------|--|--|
|                                          |                                                                                                    |           |  |  |
| 0 27/12/2021 17:21:41                    | ♠ Détails Coffre                                                                                                    |           |  |  |
|                                          |                                                                                                    |           |  |  |
| Recherche                                | Fichier 🔺                                                                                                    | Actions   |  |  |
| Q                                        | A RCHIVAGE SAFETENDER                                                                                                    | 🕾 📮       |  |  |
| Pecherche avancée                        | Default_Group                                                                                                    | ~ 🔁 🕞 📑   |  |  |
| Recipiente avancee                       | 4 😑 Service démo                                                                                                    | 🔁 🕞 📑     |  |  |
| Actions Coffre                           | Þ 📋 2020                                                                                                    | 🕾 📮 📮     |  |  |
|                                          | <u>⊿</u> <u>2021</u> 2                                                                                                    | 🕾 📮 📮     |  |  |
| Déplacer                                 | 4 🔂 Travaux                                                                                                    | 🕾 📮 📮     |  |  |
|                                          | ⊿ 🚖 archive211227                                                                                                    | 🕾 🕞 🕞     |  |  |
|                                          | 👌 🧰 1.Résumé                                                                                                    | 🕾 🕒 🔁     |  |  |
|                                          | 4 😋 2.0FFER                                                                                                    | 🕾 📮 📮     |  |  |
|                                          | 4 😑 1.Partage                                                                                                    | 🕾 🕞       |  |  |
|                                          | Cahiers.docx                                                                                                    | 🔁 Ň 🝙 👭 👫 |  |  |
|                                          | CCAP - Appel Offre.pdf                                                                                                    | 🔁 Ň 🝙 👭 👫 |  |  |
|                                          | CCTP - Appel Offre.pdf                                                                                                    | 🕾 🔪 🗟 🕺   |  |  |
|                                          | 🗅 🗌 Gomme.docx                                                                                                    | 🖻 Ň 🝙 🤼 🛣 |  |  |
|                                          | 2.Rectificatif                                                                                                    | 🕾 📮 📮     |  |  |
|                                          | Constructions     Constructions     Construction     Construction       | 🕾 📮 📮     |  |  |
|                                          | Dépots                                                                                                    | 🕾 🕒 🔁     |  |  |
|                                          | Description of the second second s | 🕾 📮 📮     |  |  |
|                                          | b Contractions b Contractions b   | 🕾 📮 📮     |  |  |
|                                          | 7.Evènements                                                                                                    | 🕾 🕞       |  |  |
|                                          | b a 8.Courriers                                                                                                    | 🕾 🚘 📮     |  |  |

#### 4.2 Recherche d'une consultation

Il est possible de retrouver une consultation dans OK-ARCHIVE par une recherche :

- 1- Indiquer la référence de la consultation et cliquer sur la loupe à droite de la zone de saisie
- 2- Le résultat de la recherche s'affiche dans la partie droite de la fenêtre.

| 27/12/2021 17:32:40 | 🚯 👌 Recherche Avancée                                                                                                    |                         |
|---------------------|----------------------------------------------------------------------------------------------------|-------------------------|
| Recherche           | -(v) Critères de recherche                                                                                                    |                         |
| archive21122/ X P   | Coffre Nom                                                                                                    | Date de crétion Actions |
| Recherche avancee   | ARCHIVAGE SAFETEN 6_Dépot_enveloppe71_1870_1571_3300_247.zip                                                                                                    | 27/12/2021              |
| •                   | Nom alternatif : enveloppe71_1870_1571_3300_247.zip<br>Taille : 51 ko<br>Dossier : /Service démo/2021/Travaux/archive211227/2.OFFER/4.Dépots/<br>Description : Fichier de dépot crypté |                         |
|                     | ARCHIVAGE SAFETEN 7_Preuve_pod_1870_1424_3031464842627891163.pdf                                                                                                    | 27/12/2021 🛛 🔊 🟠 👫 👫    |
|                     | ARCHIVAGE SAFETEN 7_Dépot_enveloppe71_1871_1571_3300_247.zip                                                                                                    | 27/12/2021 🛛 🔁 🖹 🔒 👫    |
|                     | ARCHIVAGE SAFETEN 8_Preuve_pod_1871_1424_1538493246678650656.pdf                                                                                                    | 27/12/2021 🛛 🔊 🔪 🔒 👫 👫  |
|                     | ARCHIVAGE SAFETEN 8_Dépot_enveloppe71_1871_1571_3302_248.zip                                                                                                    | 27/12/2021 🛛 🖓 🔓 🕏 🛠    |
|                     | ARCHIVAGE SAFETEN 9_Preuve_pod_1871_1424_1390035159710427590.pdf                                                                                                    | 27/12/2021 🛛 🔁 📉 🔒 👫    |
|                     | ARCHIVAGE SAFETEN resume_archive211227_27-12-2021_16-36-00.xml                                                                                                    | 27/12/2021 🛛 🔊 🗋 ႙ 🛠    |
|                     | ARCHIVAGE SAFETEN resume_archive211227_27-12-2021_16-36-01.pdf                                                                                                    | 27/12/2021 🛛 🖓 🔓 👫 👫    |
|                     |                                                                                                    |                         |

#### 4.3 Action sur les fichiers

Les actions sur les fichiers archivés sont les suivantes :

1- Visualiser les propriétés du fichier

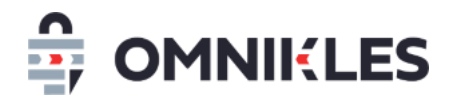

- 2- Modifier les propriétés du fichier : cette action est disponible uniquement si l'option de modification a été activée sur le compte de l'organisme
- 3- Télécharger le fichier
- 4- Télécharger le jeton d'archivage au format XML
- 5- Vérifier que le fichier n'a pas été modifié depuis l'archivage

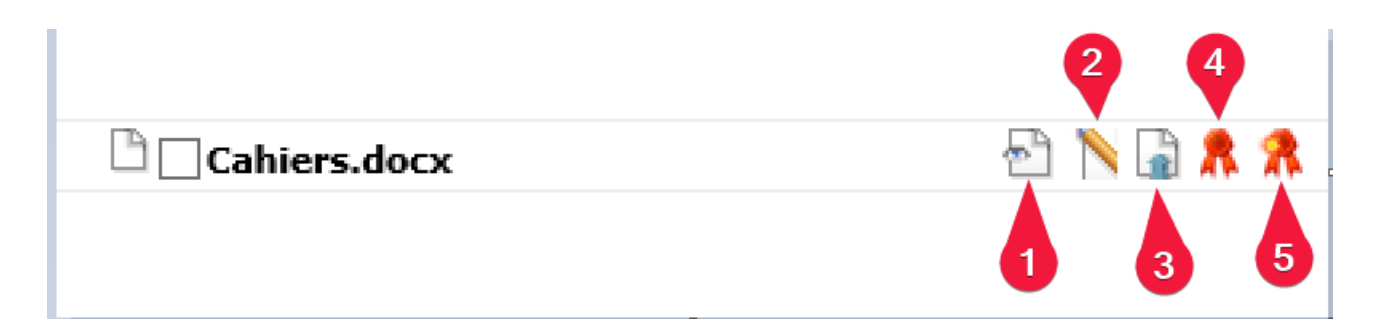

#### 4.4 Organisation de l'archivage

Pour chaque consultation archivée, le nom du dossier parent de la consultation est celui de la référence de la consultation.

- Le premier sous-dossier **1.Résumé** contient le résumé de la consultation :
  - o Identification de l'organisme qui a publier la consultation
  - Objet de la consultation,
  - Allotissement,
  - Identification des différentes phases (candidature, offre, négociation...) avec la date création, la date de publication et le date limite de dépôt des plis pour les entreprises.
- Vient enfin un sous-dossier par phase (candidature, offre...) avec pour chacune de ces phases, et seulement si des actions ont eu lieu :
  - 1.Partage : contient la première version du DCE avec la liste des fichiers composant le DCE.
  - 2.Rectificatif : contient les versions suivantes du DCE avec la liste des fichiers pour chacune des versions du DCE.
  - 3.Questions : contient les questions/réponses au format XLS. Il contient également les dates des questions et des réponses aux formats PDF et XML avec les éventuels fichiers joints aux questions et aux réponses

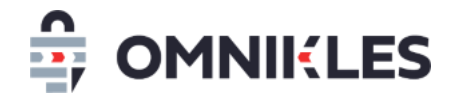

- 4.Dépots : contient le registre des dépôts au format XML et PDF ainsi que les différents dépôts chiffrés
- 5.Demandes\_complémentaires : contient la liste des demandes complémentaires avec les fichiers joints aux demandes et les fichiers transmis par les entreprises
- o 6.Décisions : contient le registre des décisions au format PDF et XML
- o 7.Evénements : contient la liste des mails envoyés avec les mails eux-mêmes
- 8.Courriers : contient la liste des courriers envoyés aux entreprises avec les fichiers joints

| 4 🚖 archive211227          |
|----------------------------|
| 🗅 🧰 1.Résumé               |
| 4 🔄 2.0FFER                |
| 🗅 🧰 1.Partage              |
| 2.Rectificatif             |
| 3.Questions                |
| Depots                     |
| 5.Demandes_complémentaires |
| 6.Décisions                |
| 7.Evènements               |
| 8.Courriers                |
|                            |

#### **5 ADMINISTRATION DES ARCHIVAGES**

#### 5.1 Affichage des consultations archivées

Le module d'administration de SafeTender permet d'avoir la liste des consultations en cours d'archivage, archivées et en erreur d'archivage.

Pour consulter cette liste :

- 1- Après connexion au module d'administration de SafeTender, cliquer dans le menu à gauche sur *ARCHIVAGE*
- 2- La liste des procédures en cours d'archivage, archivées ou en erreur d'archivage apparait. Le statut de l'archivage est en dernière colonne

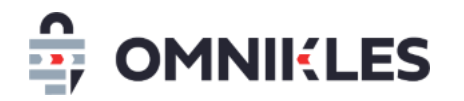

3- Il est possible de filtrer sur un statut d'archivage

| id | Référence          | organismld | portalld | buyerld | requestDate            | errorMessage | classificationPlanPath                                  | archivingDate          | sta |
|----|--------------------|------------|----------|---------|------------------------|--------------|---------------------------------------------------------|------------------------|-----|
| 1  | test211020-01      | 1          | 1        | 71      | 27/12/2021 13:39 +0100 |              | /Default_Group/2021/PROCEDURES_ADAPATEES/test211020-01/ | 27/12/2021 13:42 +0100 | AR  |
| 4  | peche211015        | 1          | 1        | 71      | 27/12/2021 15:06 +0100 | 2            | /Default_Group/2021/Fourniture/peche211015/             | 27/12/2021 15:06 +0100 | AR  |
| 5  | archivage / 211227 | 1          | 1        | 71      | 27/12/2021 15:23 +0100 |              | /Default_Group/2021/Fourniture/archivage / 211227/      |                        | ER  |
| 6  | ref20200304.01     | 1          | 1        | 71      | 27/12/2021 15:33 +0100 |              | /Service démo/2020/Fourniture/ref20200304.01/           | 27/12/2021 15:35 +0100 | AR  |
| 7  | archive211227      | 1          | 1        | 71      | 27/12/2021 16:35 +0100 |              | /Service démo/2021/Travaux/archive211227/               | 27/12/2021 16:36 +0100 | ER  |
| 8  | mapadate211221     | 1          | 1        | 71      | 27/12/2021 16:58 +0100 |              | /Default_Group/2021/Fourniture/mapadate211221/          | 27/12/2021 16:58 +0100 | AR  |

#### 5.2 Actions disponibles

Les actions disponibles sont limitées :

- Pour une consultation archivée : la consultation peut être ouverte à nouveau et réarchivée
- Pour une consultation en cours d'archivage, dans ce cas la demande d'archivage a été faite, mais l'archivage n'est pas encore effectué : il est possible de supprimer la demande d'archivage
- Pour une consultation en erreur d'archivage : il est possible de supprimer la demande d'archivage ou de relancer l'archivage.